# Faculty On-line Services Guide "How to Enter Final Grades"

Step one: Go to www.wcccd.edu

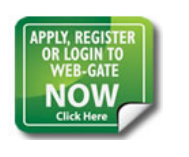

Step two: Click on

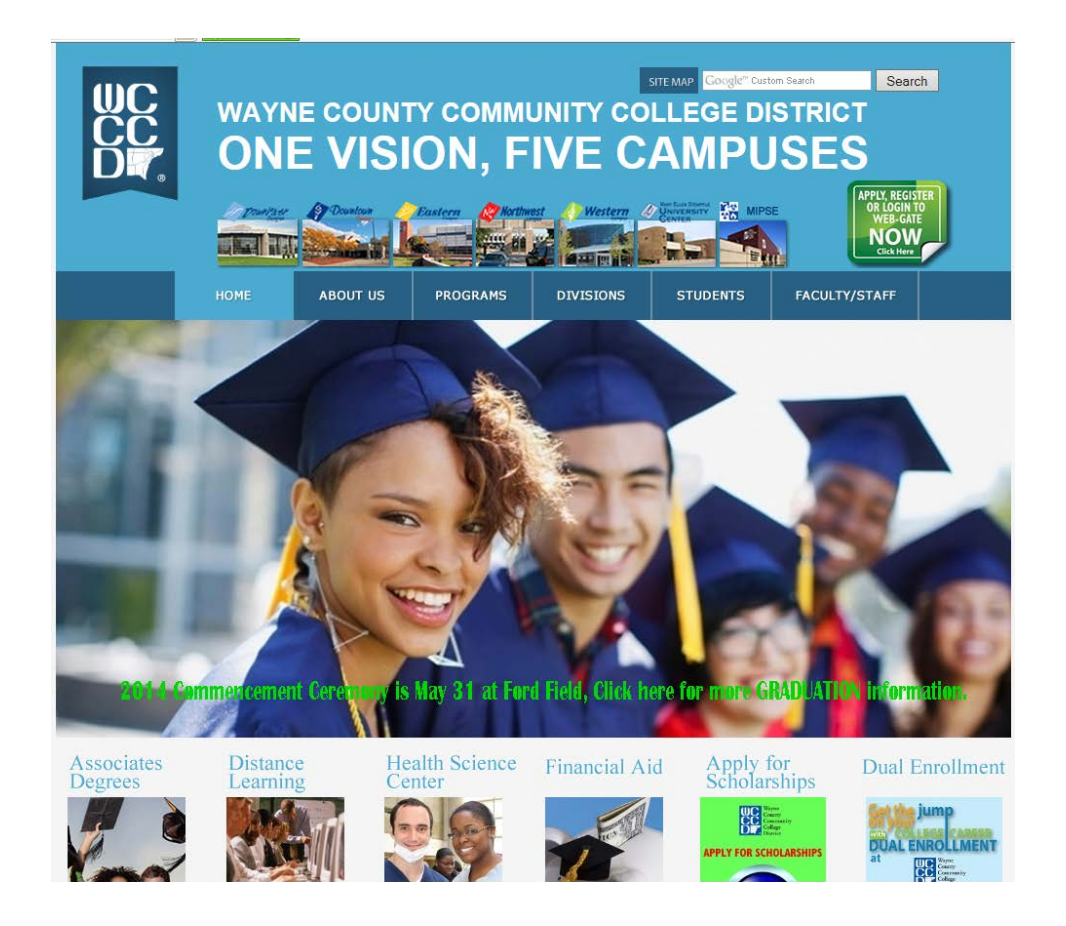

### *Step Three:* Click on Enter Web-Gate

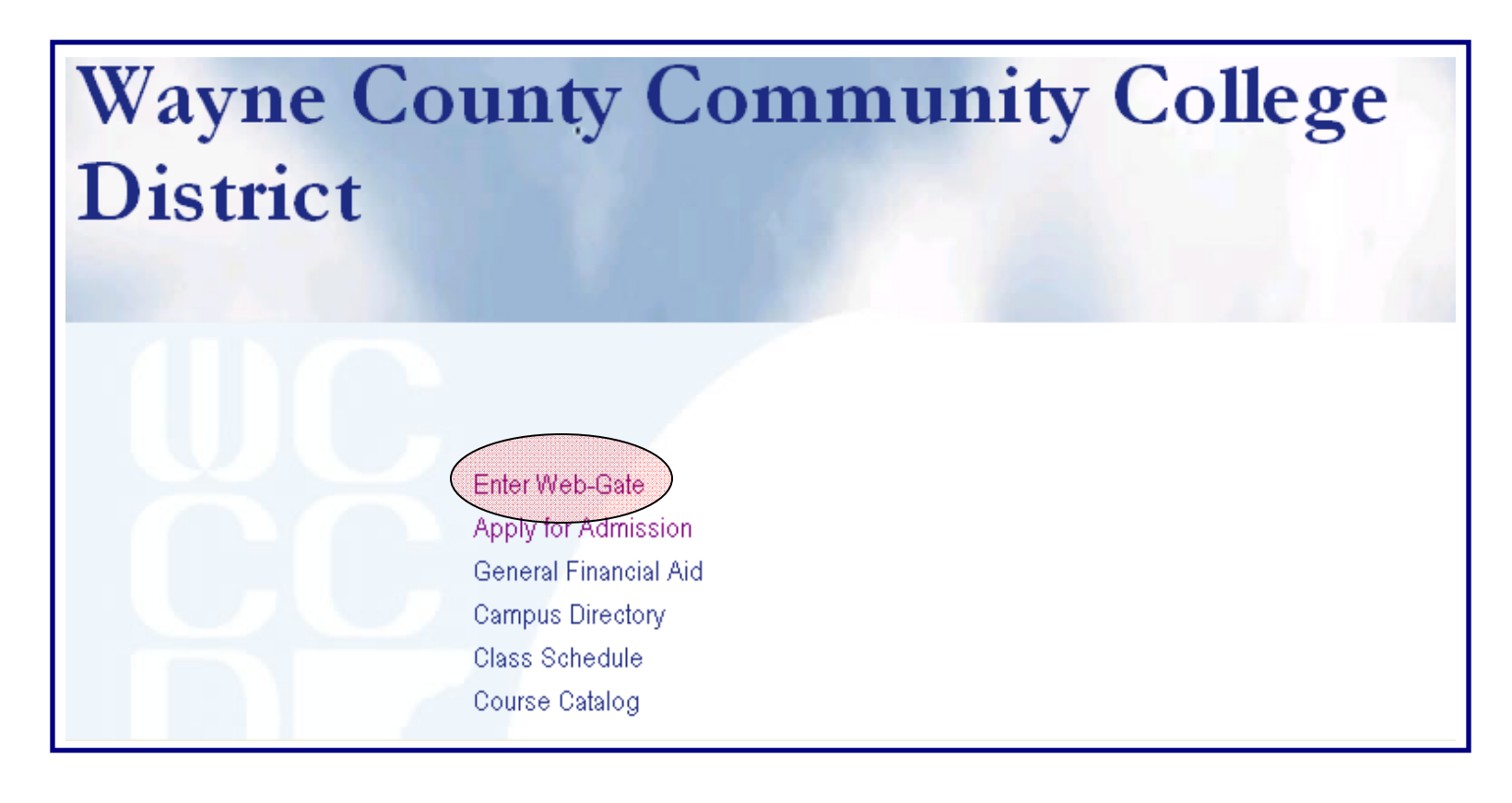

- *Step Four:* Enter WCCCD Faculty ID Number (Enter a capital <u>A</u> followed by <u>two zeros</u> and the remaining six digits of your ID number. For example: <u>A00123456</u>)
- *Step Five:* Enter your PIN (Personal Identification Number). Your initial PIN is the six digits of your date of birth: <u>MM/DD/YY</u>. For example, if your date of birth is <u>June 26</u>, <u>1960</u>, your PIN is 062660.

| Wayne County Community College District                                                                                                    |
|----------------------------------------------------------------------------------------------------|
|                                                                                                    |
| 1) Enter your WCCCD User ID (i.e. A00123456); NOTE: Please capitalize the "A" in the User ID.<br>2) Enter 6-digit numerical PIN, which is your birthdate (i.e., mmddyy) by default.<br>3) Forgot Pin? Enter USER ID and click the "Forgot PIN?" button. |
| User ID: A00123456<br>PIN: 123456                                                                                                    |
| Login Forgot PIN? RELEASE: 7.2                                                                                                    |

Note: If you FORGOT YOUR PIN when attempting to login.

You must first enter your WCCCD User ID (i.e. A000xxxxx) and click on FORGOT PIN. The security question you previously entered will appear. Enter your security question and click reset. You can know login using your date of birth as your PIN and proceed to the reset steps previously outlined.

- **Step Six** Re-enter your PIN (your six digit date of birth) that you used to initially login.
- **Step Seven:** Enter a new PIN (This is a six digit number that you create. Please keep this confidential number in a secure and retrievable place.)
- Step Seven: <u>Re-enter the same new PIN</u>.
- Step Eight: Click on Login

| Wayne County Community College District                                                  |
|------------------------------------------------------------------------------------------|
| Login Verification Change PIN                                                            |
| For security purposes, please change your PIN, which is 6 numerical digits (i.e. 123456) |
| 1) Re-enter Old PIN                                                                      |
| 2) Enter New 6-digit numerical PIN                                                       |
| 3) Re-enter New 6-digit numerical PIN                                                    |
| Your PIN has expired. Please change it now.                                              |
| Re-enter Old PIN:                                                                        |
|                                                                                          |
| Re-enter new PIN:                                                                        |
| Login                                                                                    |
|                                                                                          |

**Step Nine:** Enter a Question that only you or a very few people know the answer to.

*Step Ten:* <u>Enter the Answer</u> to the above question you entered.

| Wayne County Community College District                                                                                                    |                              |
|----------------------------------------------------------------------------------------------------|------------------------------|
|                                                                                                    | HELP   EXIT                  |
| Login Verification Security Question and Answer                                                                                                    |                              |
| 🔍 If you forget your PIN, you can reset it yourself without calling for assistance.                                                                                                    |                              |
| Enter your personal Security Question, along with the Answer. This will enable you to reset your PIN and g your information. To help you to remember your answer, limit it to 30 characters, limit spaces, and do not u characters. | ain access to<br>ise special |
| Enter Question: favorte color                                                                                                    |                              |
| Answer: purple                                                                                                    |                              |

**Note:** When you click the <u>FORGOT YOUR PIN</u> button, when attempting to login after you have entered your "A" Number, the security question you previously entered will appear. Enter your security question and click reset. You can know login using your date of birth as your PIN and proceed to the reset steps previously outlined.

#### Step Eleven: Click on Faculty & Advisors

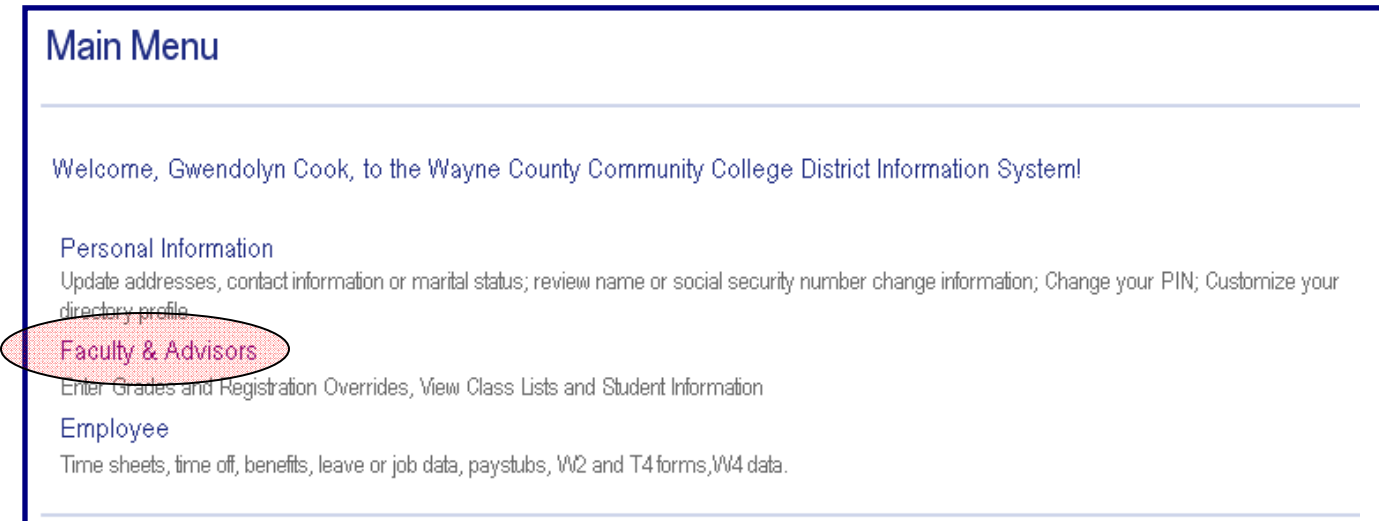

#### Step Twelve: Click on the Final Grades Menu Item

| Personal Information | Student and Financial Aid Faculty Services Employee |
|----------------------|-----------------------------------------------------|
| Search               | Go                                                  |
| Faculty and A        | dvisors                                             |
| ,                    |                                                     |
| Student Information  | Menu                                                |
| Term Selection       |                                                     |
| CRN Selection        |                                                     |
| Faculty Detail Sche  | dule                                                |
| Week at a Glance     |                                                     |
| Detail Class List    |                                                     |
| Summary Class Lis    | st                                                  |
| Detail Wait List     |                                                     |
| Summary Wait List    |                                                     |
| Midterm Grades       |                                                     |
| Final Grades         |                                                     |
| Registration Overri  | des                                                 |
|                      |                                                     |

## *Step Thirteen:* Click on <u>Submit</u>

| wayı          | le County Community Conege                                  |  |
|---------------|-------------------------------------------------------------|--|
| Personal Info | rmation Student and Financial Aid Faculty Services Employee |  |
| Search        | Go                                                          |  |
| Select T      | erm                                                         |  |
| Select a Ter  | m: Summer 2006                                              |  |
| 01.1          |                                                             |  |

Step Fourteen:

- Click on CRN and confirm <u>Course Assignment</u> based on your Course Name by clicking the arrow.
- 2. Click on Submit

| Wayne County Community                                        | College District                                               |
|---------------------------------------------------------------|----------------------------------------------------------------|
| Search Go                                                     | RETURN TO MENU   SITE MAP   HELP   EXIT                        |
| Personal Information Student Services & Financial Aid Faculty | Services Employee                                              |
| Select a CRN                                                  | A00211101 Donald Jobes<br>Spring 2006<br>Nov 18, 2005 06:32 pm |
| CRN: English I - 20651 V<br>Submit                            |                                                                |

**Step Fifteen:** For each student, click on the drop down <u>Grade menu</u> and click on the selected final grade for that student. The Grade will appear in the **Grade** column. Repeat this action for each student.

Step Sixteen:Click Submitat the bottom of the page. This action completes the WCCCDWeb-Gate Online Grading Process.Repeat steps 14-16 for each<br/>assigned class that needs grading.

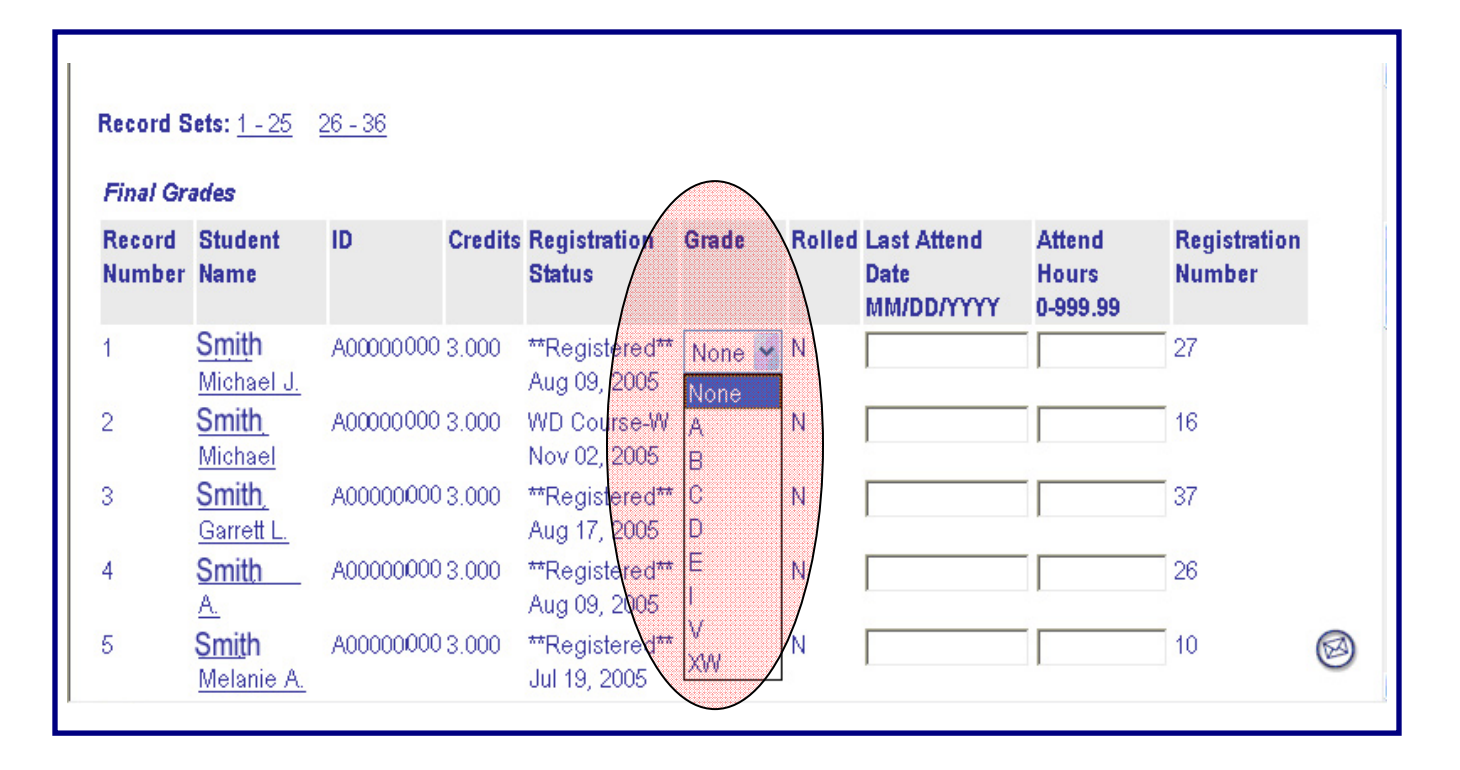

Please submit the grades often. There is a 5 minute time limit on this page.

*Step Seventeen:* Scroll to the bottom of the page and Click <u>Summary Class List</u> to generate a detailed list of the students and grades for each of your sections/classes.

[Term Selection | CRN Selection | Class List | Faculty Detail Schedule | Mid Term Grades | Student Mena | Summary Class List ]

Step Eighteen:

Review and Print 2 copies of this list.

| 🗨 An ast      | erisk will appear next to the ap | opropriate field if any o | f the following conditions ex | tist: 1) The student has mo  | ore than one majo   | or or departm | nent in his/her primary | or secondar |
|---------------|----------------------------------|---------------------------|-------------------------------|------------------------------|---------------------|---------------|-------------------------|-------------|
| curricu       | ilum. 2) The student has a proj  | gram, level, college, o   | r degree in the secondary of  | curriculum that is different | from that in his/he | er primary cu | mculum.                 |             |
| If the word ( | Confidential appears next to a   | student's name, the pe    | rsonal information is to be l | kept confidential.           |                     |               |                         |             |
| Course Info   | rmation                          |                           |                               |                              |                     |               |                         |             |
| Systems Ar    | nalysis And Design - CIS 260     | 301                       |                               |                              |                     |               |                         |             |
| CRN:          | 20472                            |                           |                               |                              |                     |               |                         |             |
| Duration:     | Jan 17, 2006 - May 08, 2006      |                           |                               |                              |                     |               |                         |             |
| Status:       | Active                           |                           |                               |                              |                     |               |                         |             |
|               | ( <b>0</b> (-                    |                           |                               |                              |                     |               |                         |             |
| Enronment     | Counts                           |                           |                               |                              |                     |               |                         |             |
|               | Maximum Actual Remaining         | 3                         |                               |                              |                     |               |                         |             |
| Enrollment    | 25 25 0                          |                           |                               |                              |                     |               |                         |             |
| Cross List:   | 0 0 0                            |                           |                               |                              |                     |               |                         |             |
| Summary (     | lass List                        |                           |                               |                              |                     |               |                         |             |
| Record        | Student Name                     | ID                        | Reg Status                    | Level                        | Credits             | Final         | Grade Detail            |             |
| Number        |                                  |                           |                               |                              |                     |               |                         |             |
| 1             | June, Monday                     | A06060001                 | WD Course-W                   | Undergraduate                | 3.000               | W             |                         |             |
| 2             | June, Monday                     | A06060001                 | **Web Registered**            | Undergraduate                | 3.000               | B             |                         |             |
| 3             | June, Monday                     | A06060001                 | **Registered**                | Undergraduate                | 3.000               | <u>C</u>      |                         |             |
| 4             | June, Monday                     | A06060001                 | **Web Registered**            | Undergraduate                | 3.000               | B             |                         |             |
| 5             | June, Monday                     | A06060001                 | **Registered**                | Undergraduate                | 3.000               | E             |                         |             |
| 6             | June, Monday                     | A06060001                 | **Web Registered**            | Undergraduate                | 3.000               | 1             |                         | 0           |
| 7             | June, Monday                     | A06060001                 | **Registered**                | Undergraduate                | 3.000               | XM            |                         |             |
|               |                                  | ******                    |                               |                              |                     |               |                         |             |

If you need to make changes, Click **Final Grades or Return to Previous** to return to the grading mode.

|   | Return to Previous | )<br>[Term Selection LCRN Selection   Detail Class List   Mid Term Grades   Final Grades   Fact ith Detail Schedule   Detail Weit List   Summary Weit List |
|---|--------------------|----------------------------------------------------------------------------------------------------|
| L | RELEASE: 7.2       |                                                                                                    |

#### ADDITIONAL INFORMATION

The following is the grading system used at Wayne County Community College District. All courses in which the student enrolls and earns grades are recorded on the official transcript. Grade points are used to measure a student's academic achievement for the total number of semester hours attempted. Final course grades are mailed at the end of each semester to the student's permanent address of record.

| GRADE | POINTS | DESCRIPTION                                            |
|-------|--------|--------------------------------------------------------|
| Α     | 4.0    | Excellent                                              |
| В     | 3.0    | Above Average                                          |
| С     | 2.0    | Average                                                |
| D     | 1.0    | Below Average                                          |
| E     | 0.0    | Failure to complete course requirements satisfactorily |
| XW    |        | Walk-away – Attended 1 week of class                   |
| V     |        | Audit – Student is visiting or auditing course         |
| 1     |        | Incomplete – Student has one year to complete course   |

#### PLEASE NOTE

- The entry of final grades for all students assigned to faculty <u>MUST BE COMPLETED ONLINE</u> by executing the steps outlined in this guide.
- The extracted class roster will not be accepted as an official document.
- <u>Remember</u> the system will time-out after 15 minutes of inactivity, and you will need to log-in again using your "A" number and password.